### POR LA GRANDEZA DE MÉXICO

# FACULTATIVO

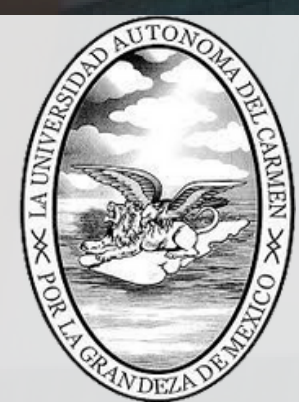

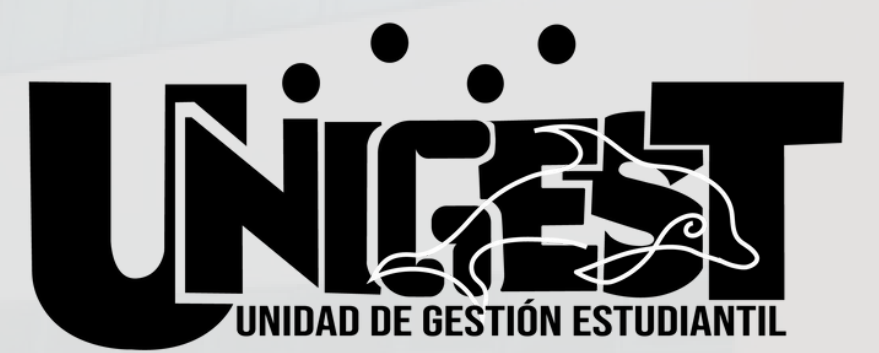

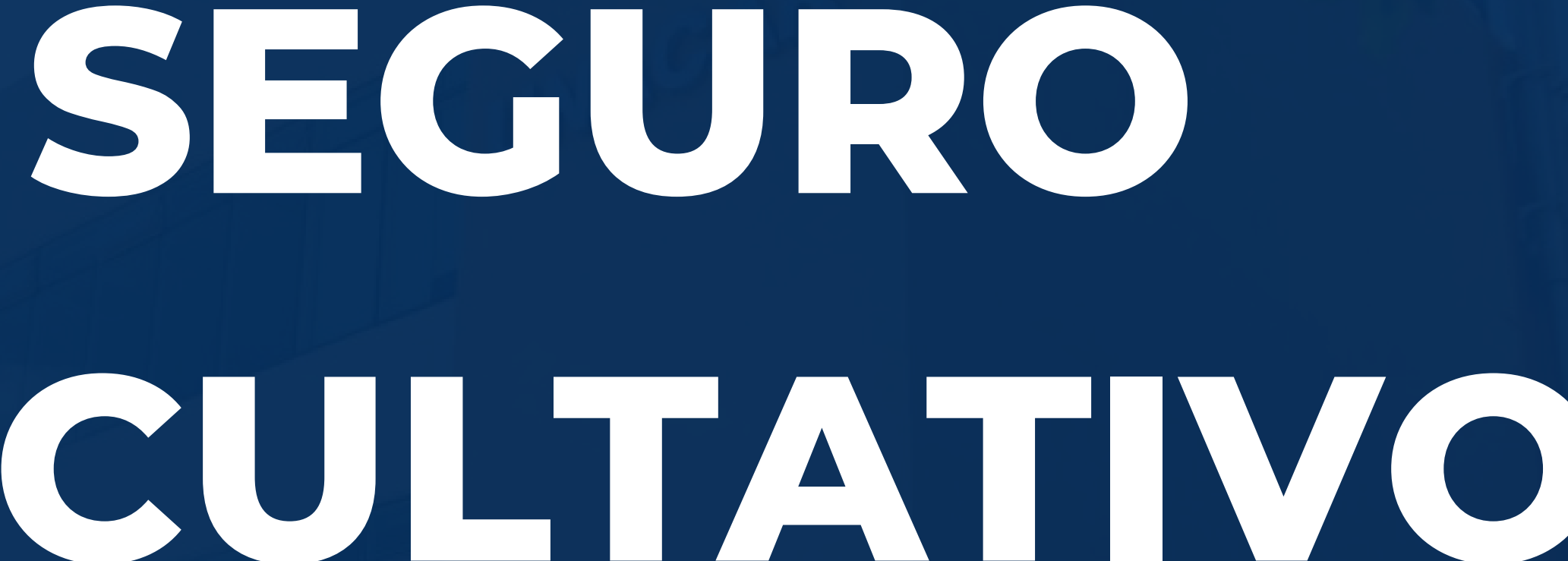

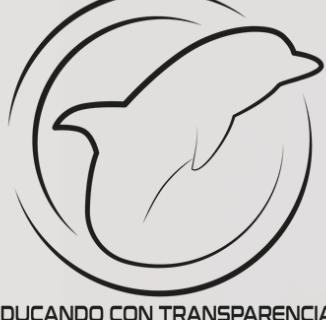

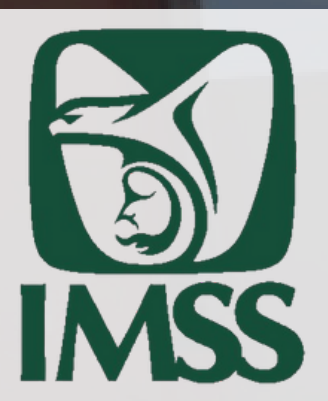

- -> C 🏠 🔒 www.gob.mx/afiliatealimss

Entrar al link:

www.gob.mx/afil iatealimss

PASA LA VOZ. SI VAS A UNIVERSIDAD O PREPA PUPECA TIENES INSS.

Tienes derecho a los servicios médicos del IMSS si estudias Prepa o Universidad Pública.

0

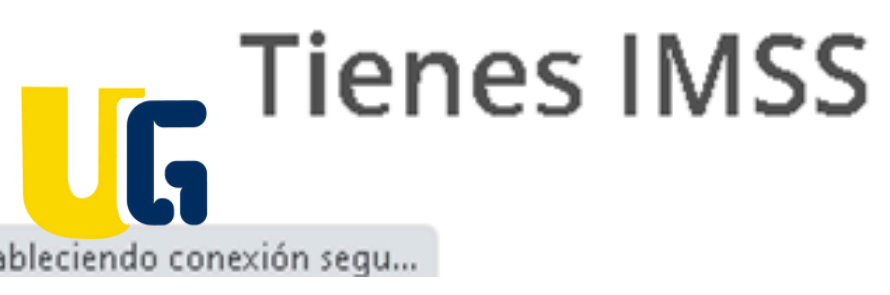

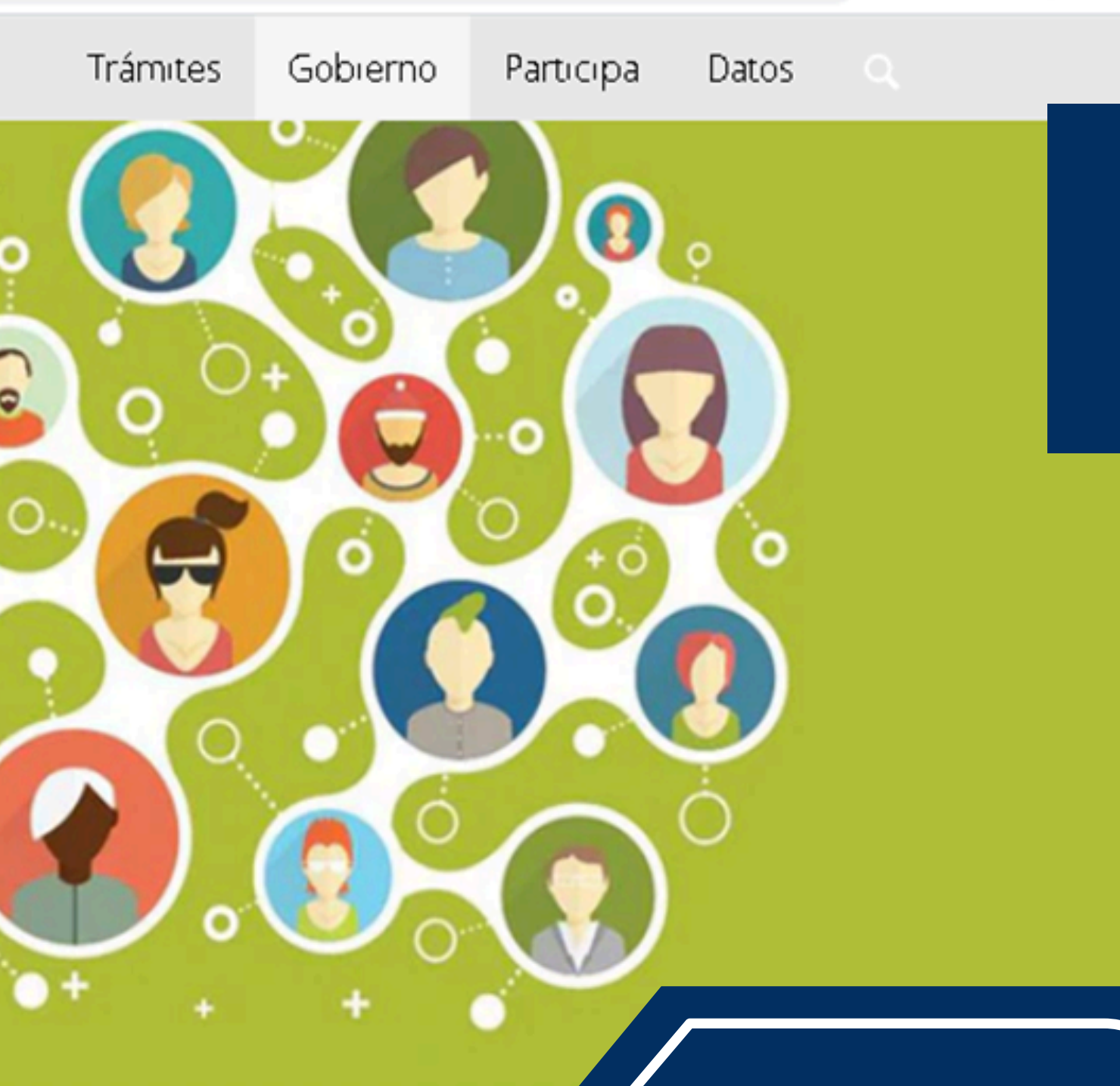

Paso 1: Obtén o Número de Segui

Después de dar click en el link del paso 1, obtén o localiza tu número de seguridad social.

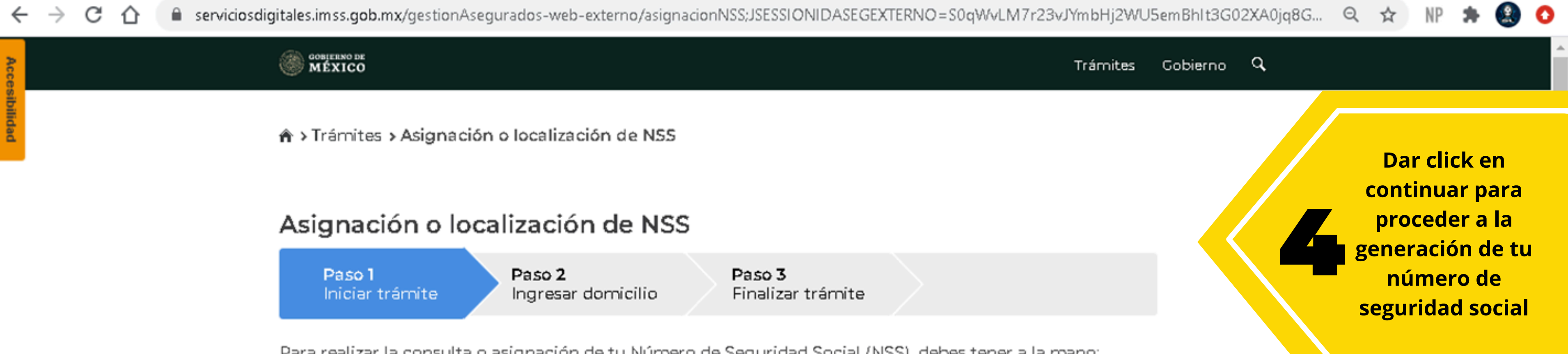

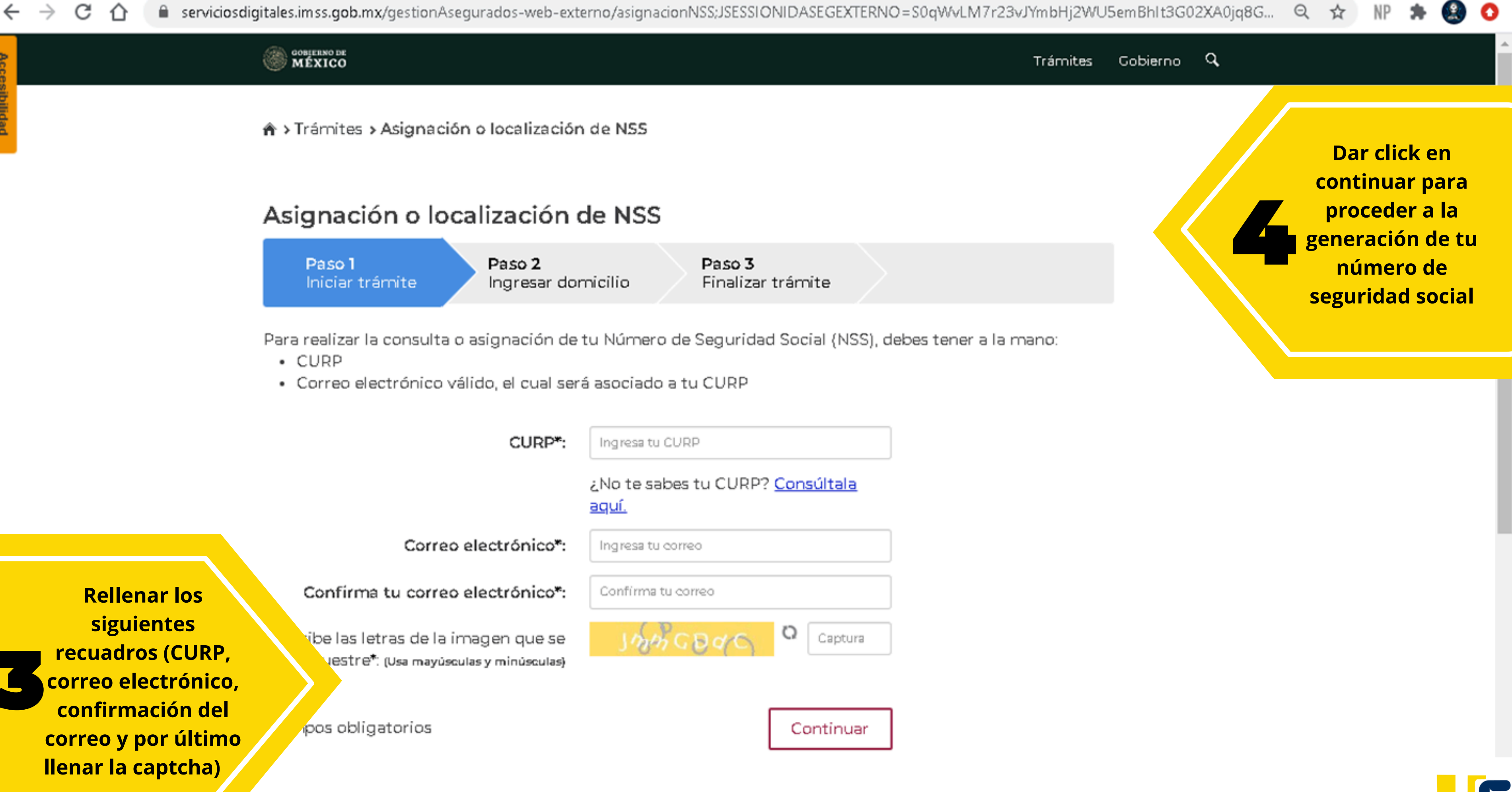

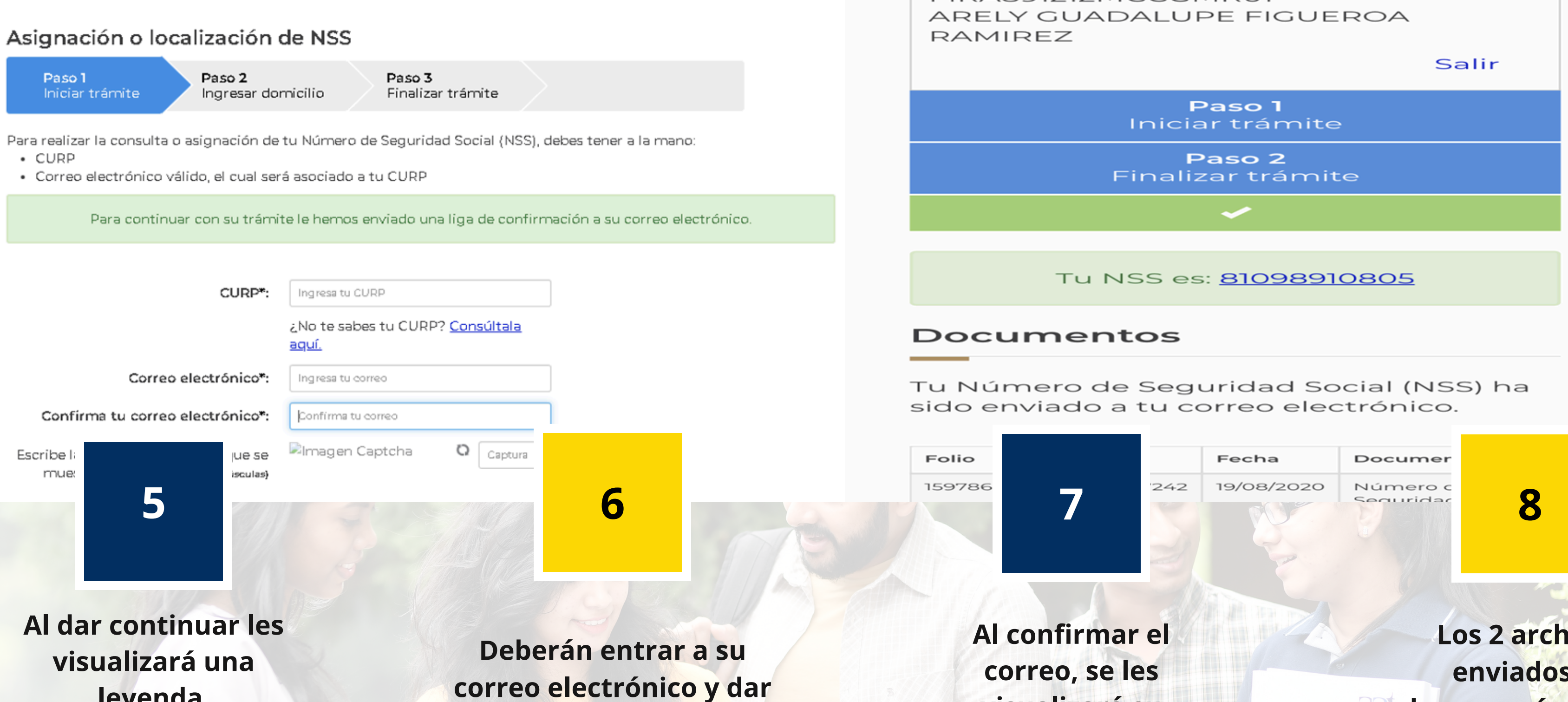

leyenda (PARA CONTINUAR **CON SU TRÁMITE LE HEMOS ENVIADO UNA** LIGA DE **CONFIRMACIÓN A SU** CORREO **ELECTRÓNICO**)

correo electrónico y dar click en el correo enviado por el IMSS para confirmar en la liga enviada

visuali asigna localiza N

|           | Fecha                 | Documer                       |            |             |
|-----------|-----------------------|-------------------------------|------------|-------------|
| 7         | 19/08/2020            | Número c<br>Seguridad         | 8          |             |
| irmar el  | el Los 2 archiv       |                               | vos        |             |
| o, se les |                       | enviados se                   |            |             |
| izará su  | descargarán y de      |                               |            | de la       |
| ación o   |                       | misma m <mark>anera se</mark> |            |             |
| ción del  | enviarán al siguiente |                               |            |             |
| SS.       |                       | correo:                       |            |             |
|           | segurofacultativo@del |                               |            |             |
|           |                       | fi                            | n.unacar.r | nx <b>(</b> |

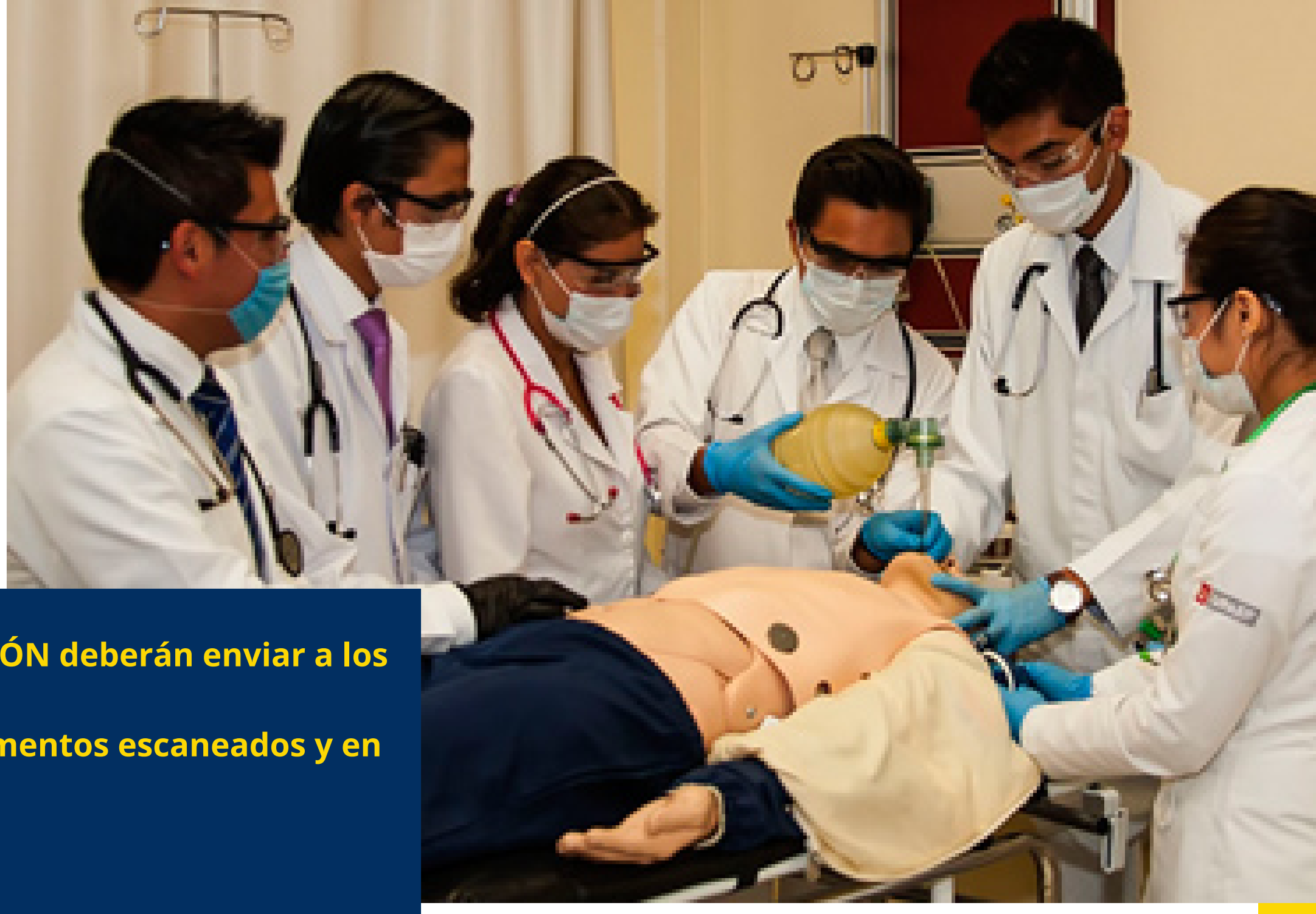

## ΝΟΤΑ

En caso de que se les visualice la leyenda de SUBDELEGACIÓN deberán enviar a los mismos correos <u>segurofacultativo@delfin.unacar.mx, l</u>os siguientes documentos escaneados y en formato Pdf.:

- Acta de Nacimiento
- CURP
- Comprobante de domicilio
- Solicitud para generar NSS (la cual se le proporcionará)
- INE del Padre o Tutor

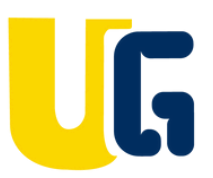

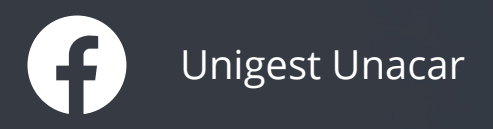

## GRACIAS

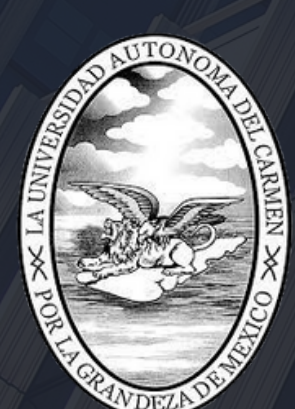

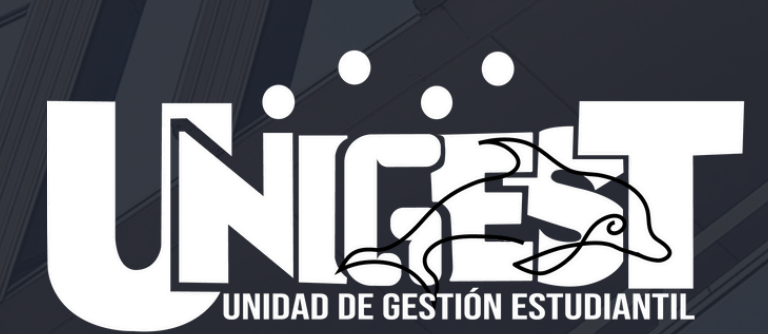

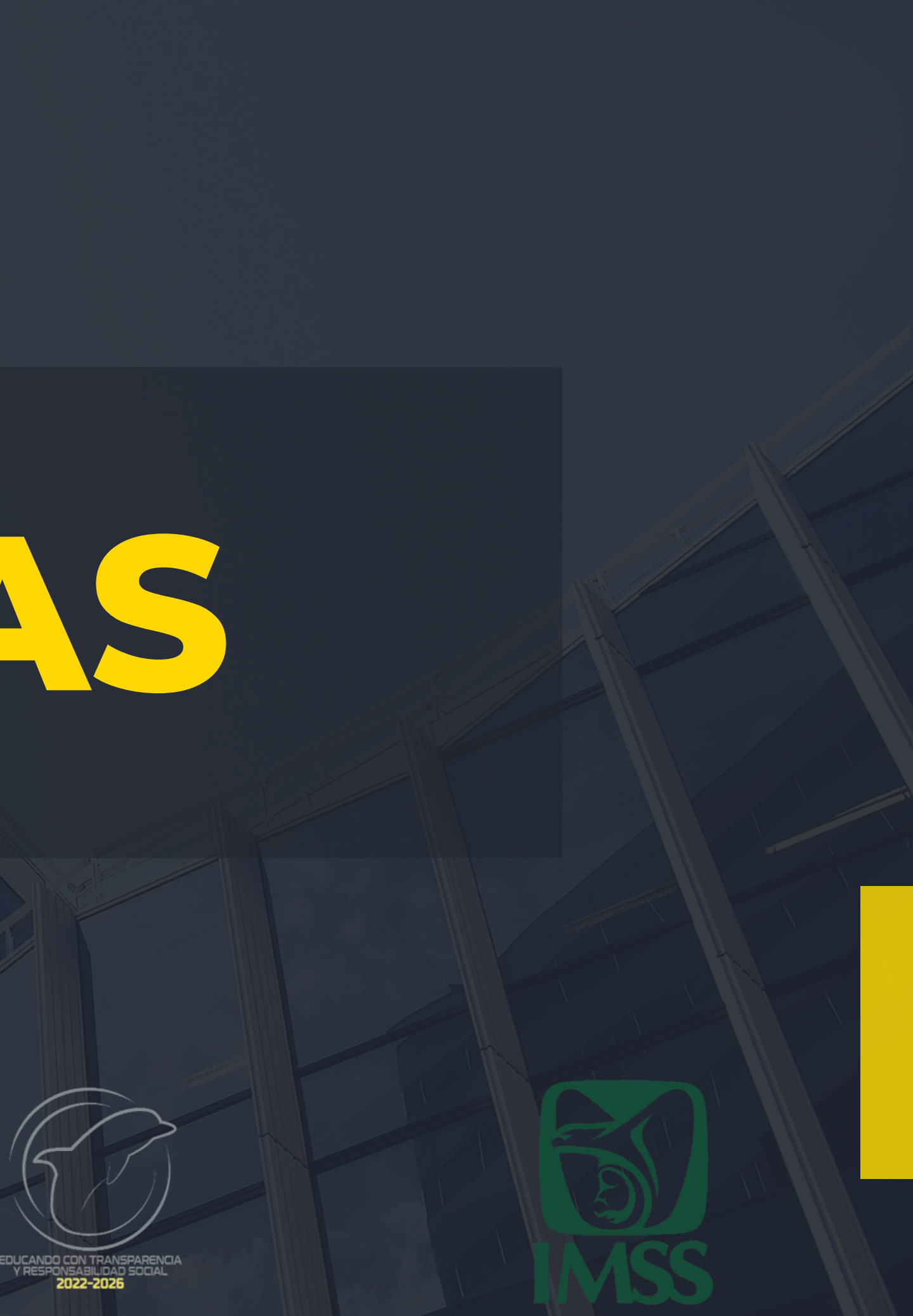